🔨 <u>တယ်လီနောဆင်းကတ် မှတ်ပုံတင်ခြင်း နည်းလမ်းများ</u>

မိမိတို့ အမှန်တကယ် သုံးစွဲနေသော ဆင်းကတ်များသည် မိမိနာမည်၊ မိမိမှတ်ပုံတင်ဖြင့် မှတ်ပုံတင်ထားခြင်း ဟုတ်၊ မဟုတ်ကို \*979\*3\*3# သို့ဖုန်းခေါ် ဆို၍ စစ်ဆေးနိုင်ပါသည်။

နည်းလမ်း (၁) Website (https://ecaf.telenor.com.mm) မှ မှတ်ပုံတင်ခြင်း

(၁–ခ) စာတိုကို လက်ခံရရှိပါမည်။

(၁–က) \*979\*3\*3# ကိုနိုပ်ပါ

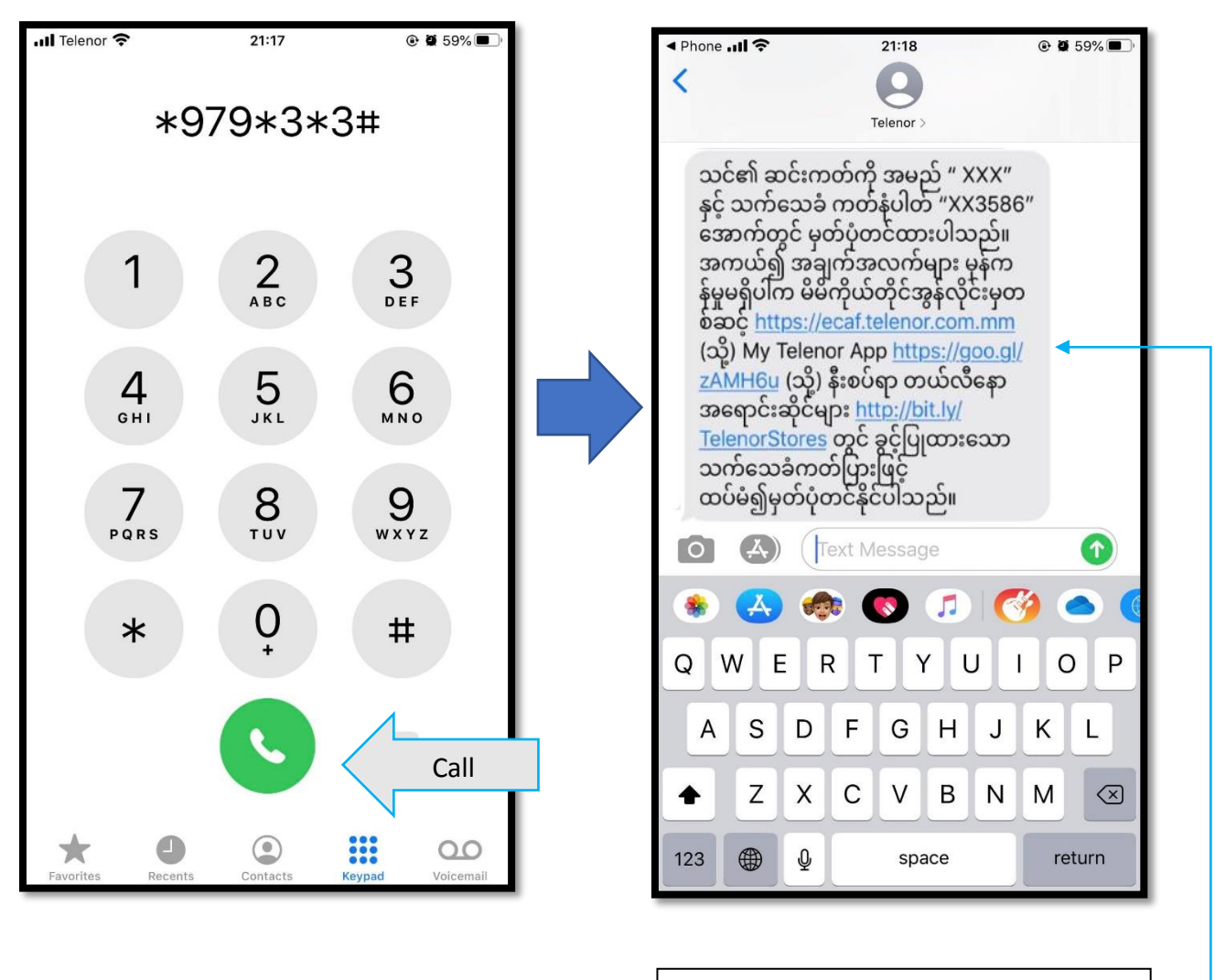

(အချက်အလက်များ မှန်ကန်မှုမရှိပါက ပေးထားသော link ထဲသို့ ဝင်၍ မှတ်ပုံတင်ပါ) (အင်တာနက်ဖွင့်ထားရန်)

#### (၁–ဂ) ဆင်းကတ်မှတ်ပုံတင်ခြင်း ပြုလုပ်ပုံအဆင့်ဆင့်

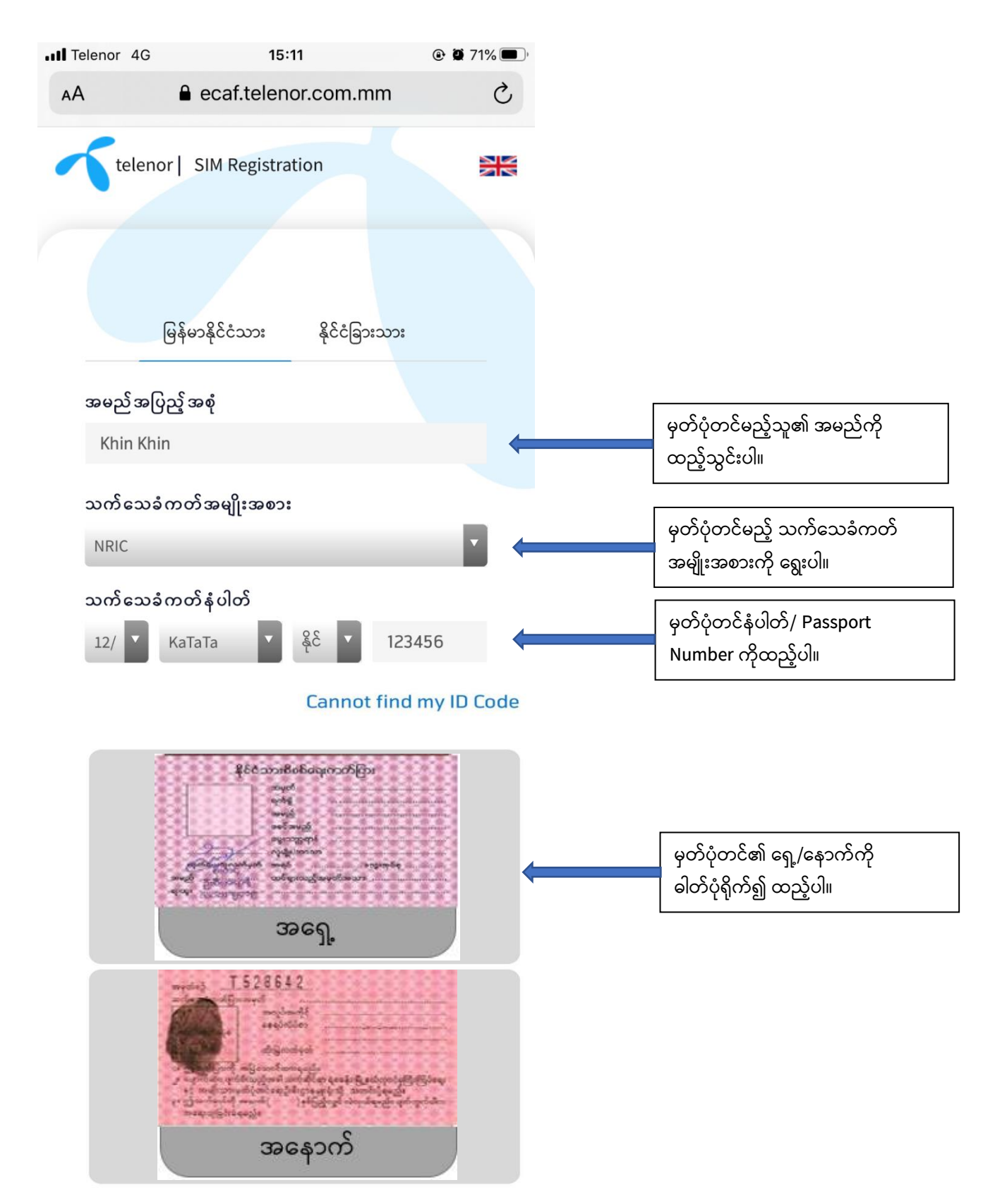

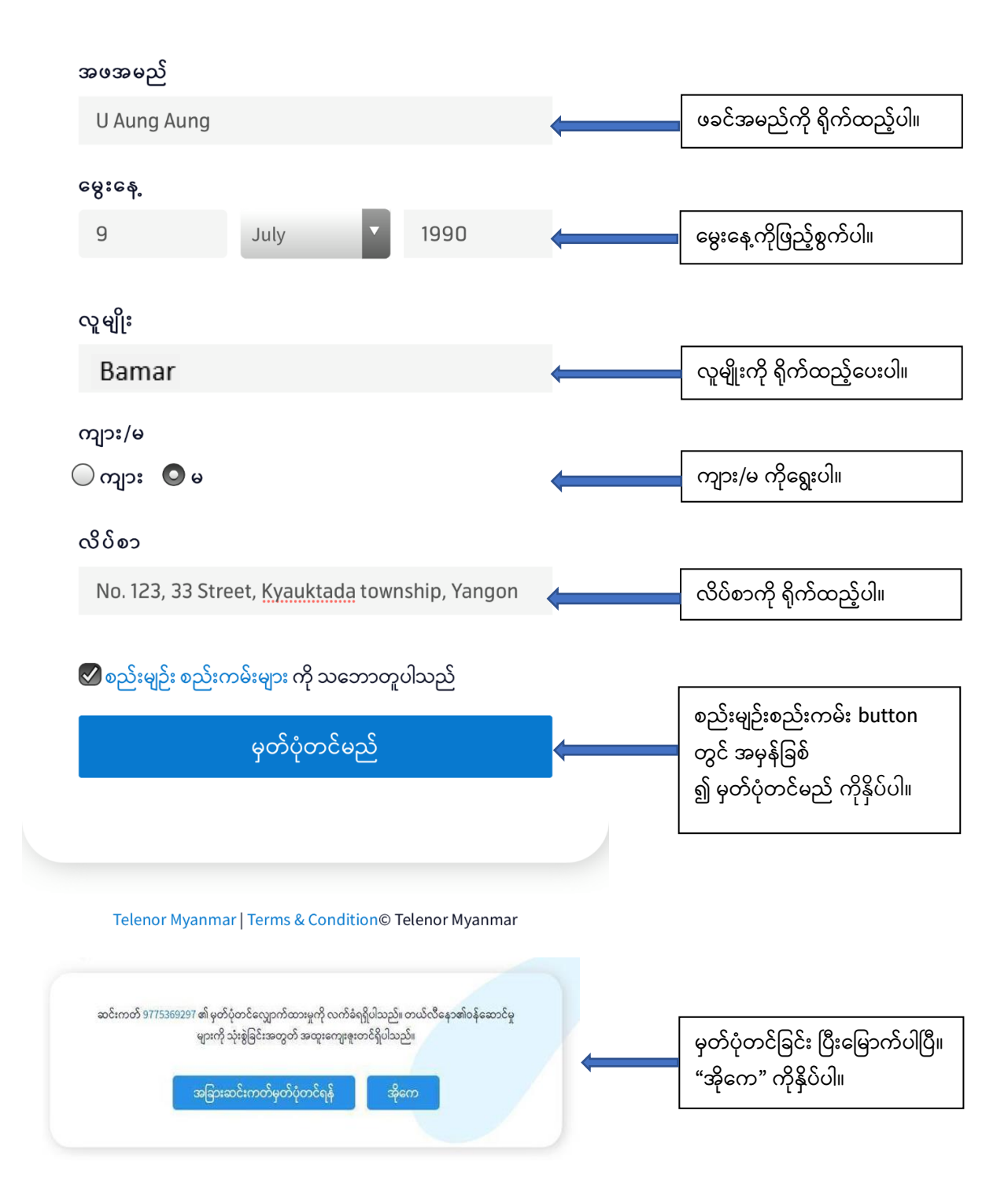

(၁–ဃ) "တယ်လီနော ဆင်းကတ် 0979XXXX123 ကိုမှတ်ပုံတင်လျှောက်ထားမှုအား လက်ခံရရှိပါသည်" ဟုစာတိုရရှိမည်ဖြစ်သည်။

# နည်းလမ်း (၂) MyTelenor App မှ တိုက်ရိုက် ဆင်းကတ်မှတ်ပုံတင်ခြင်း (၂-က) MyTelenor App ကို Install ပြုလုပ်ခြင်း

MyTelenor App ၏ download link– http://bit.ly/mytelenormm ကိုနှိပ်ပြီး install လုပ်ပါ။

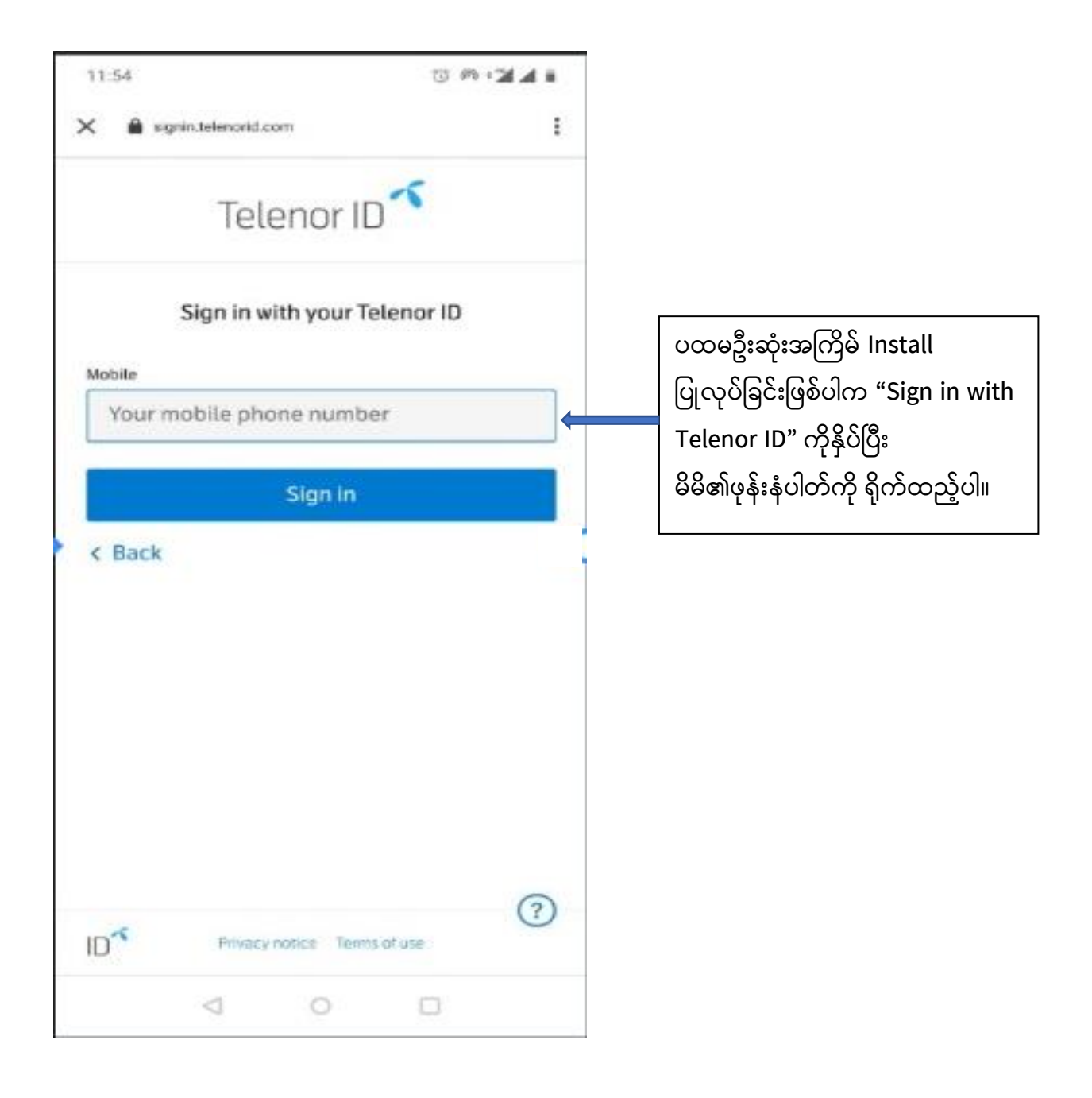

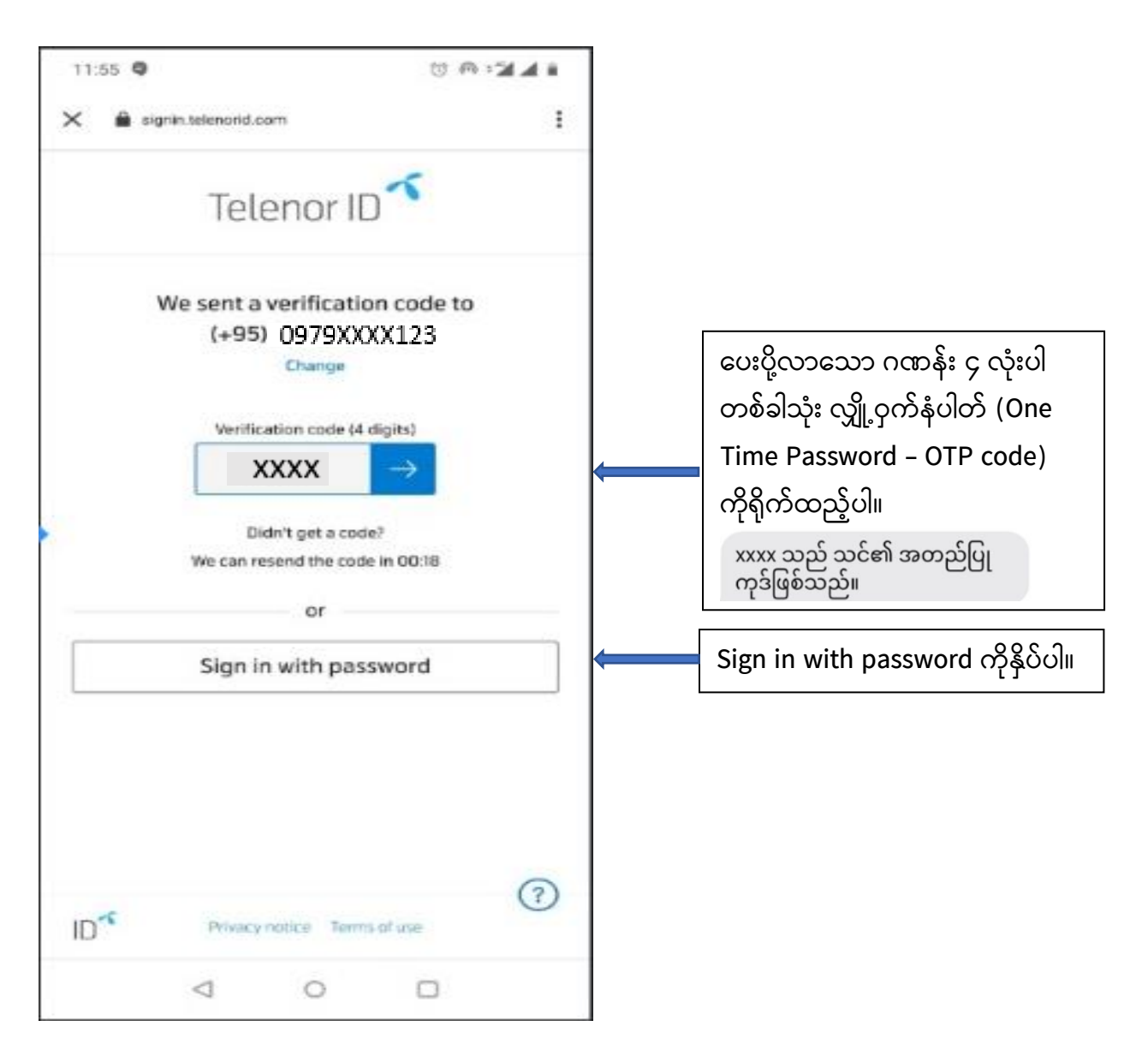

MyTelenor App ကို Install လုပ်ခြင်းအဆင့် ပြီးမြောက်ပြီ ဖြစ်ပါသည်။

#### (၂–ခ) MyTelenor App မှတဆင့် SIM Registration ပြုလုပ်ပုံအဆင့်ဆင့်

- MyTelenor App ကိုဖွင့်ပါ။
- ဘာသာစကား (အင်္ဂလိပ်/ မြန်မာ) ရွေးချယ်ပါ။
- ဆင်းကတ်မှတ်ပုံတင်ရန် "Account" ကိုနှိပ်ပါ။

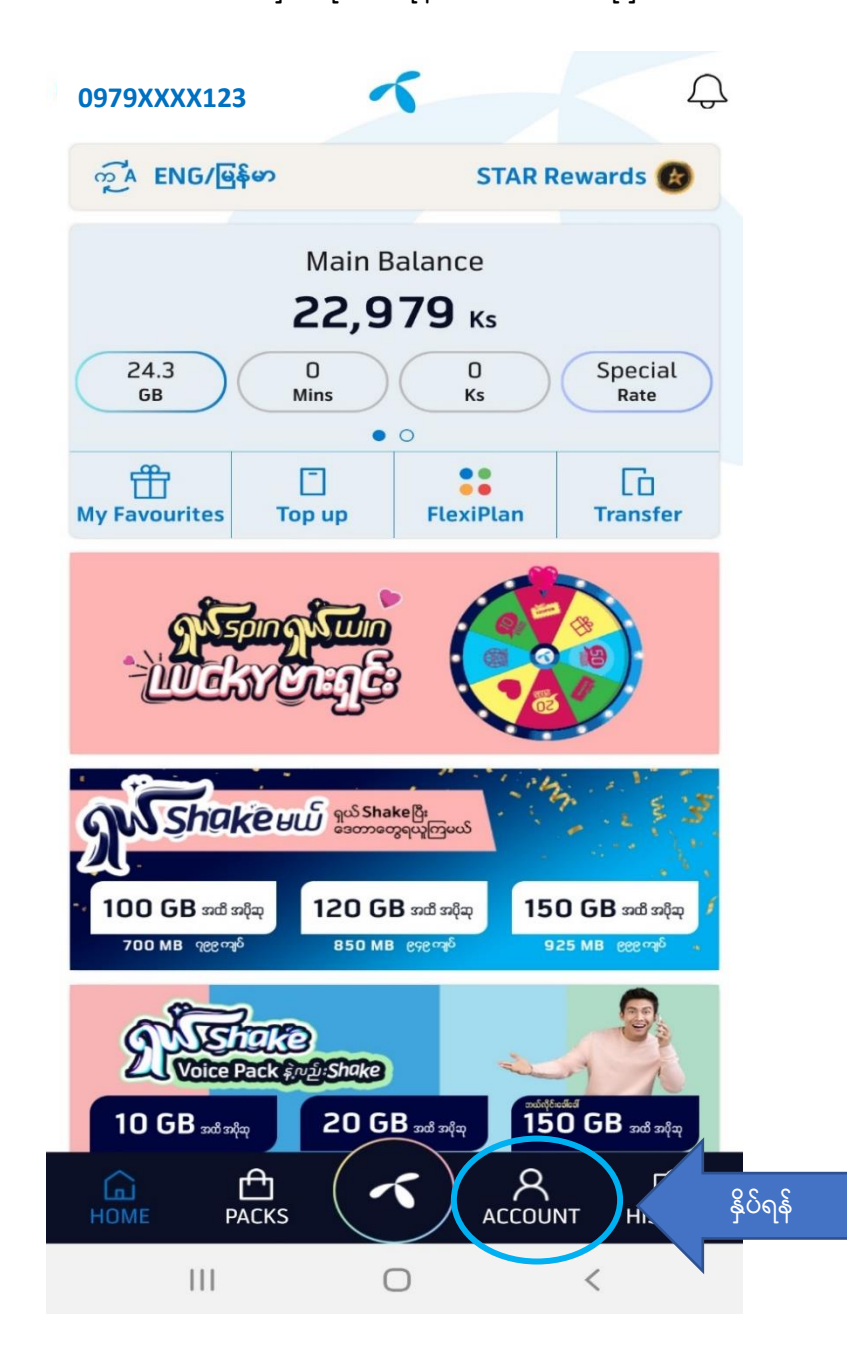

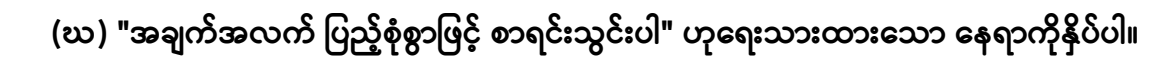

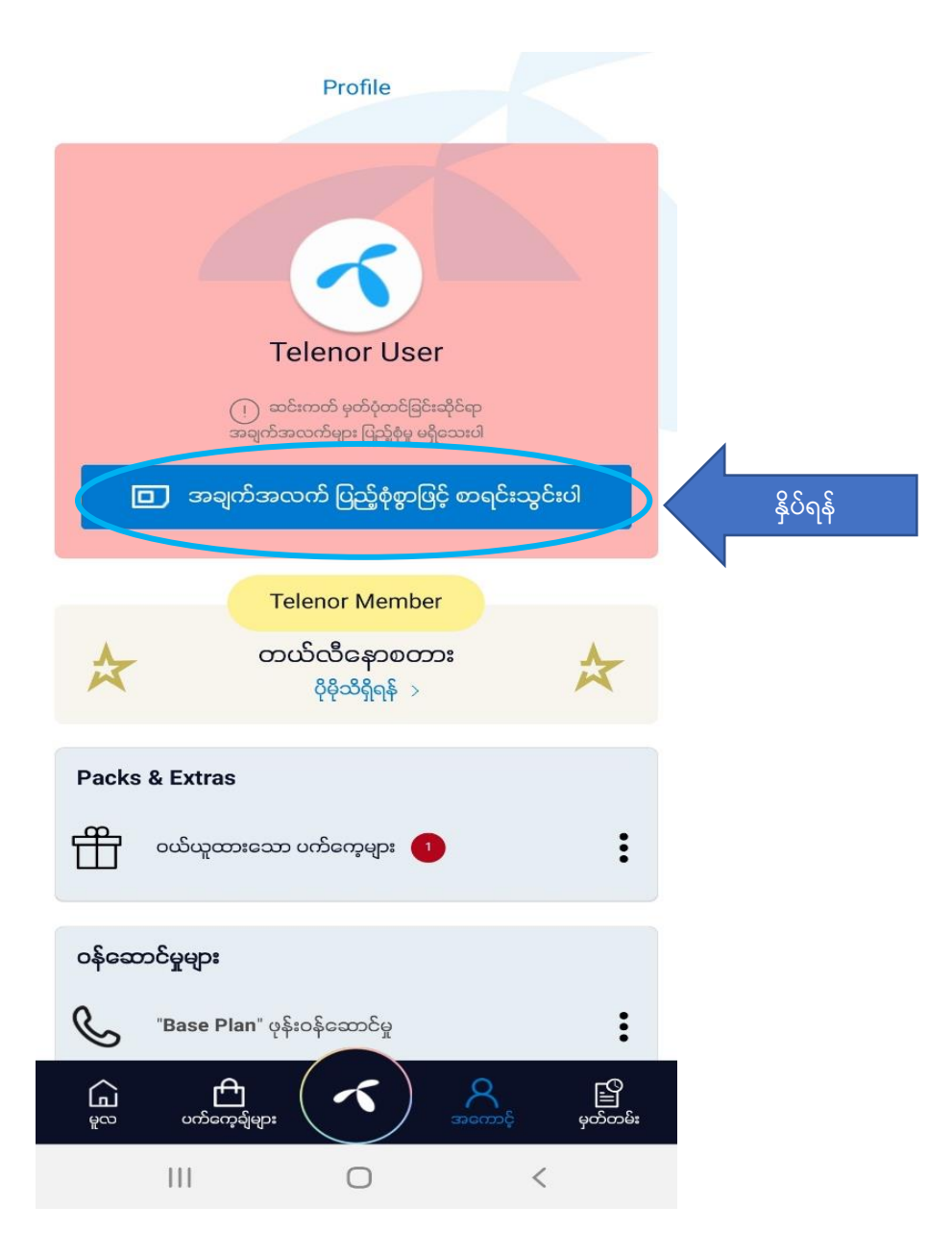

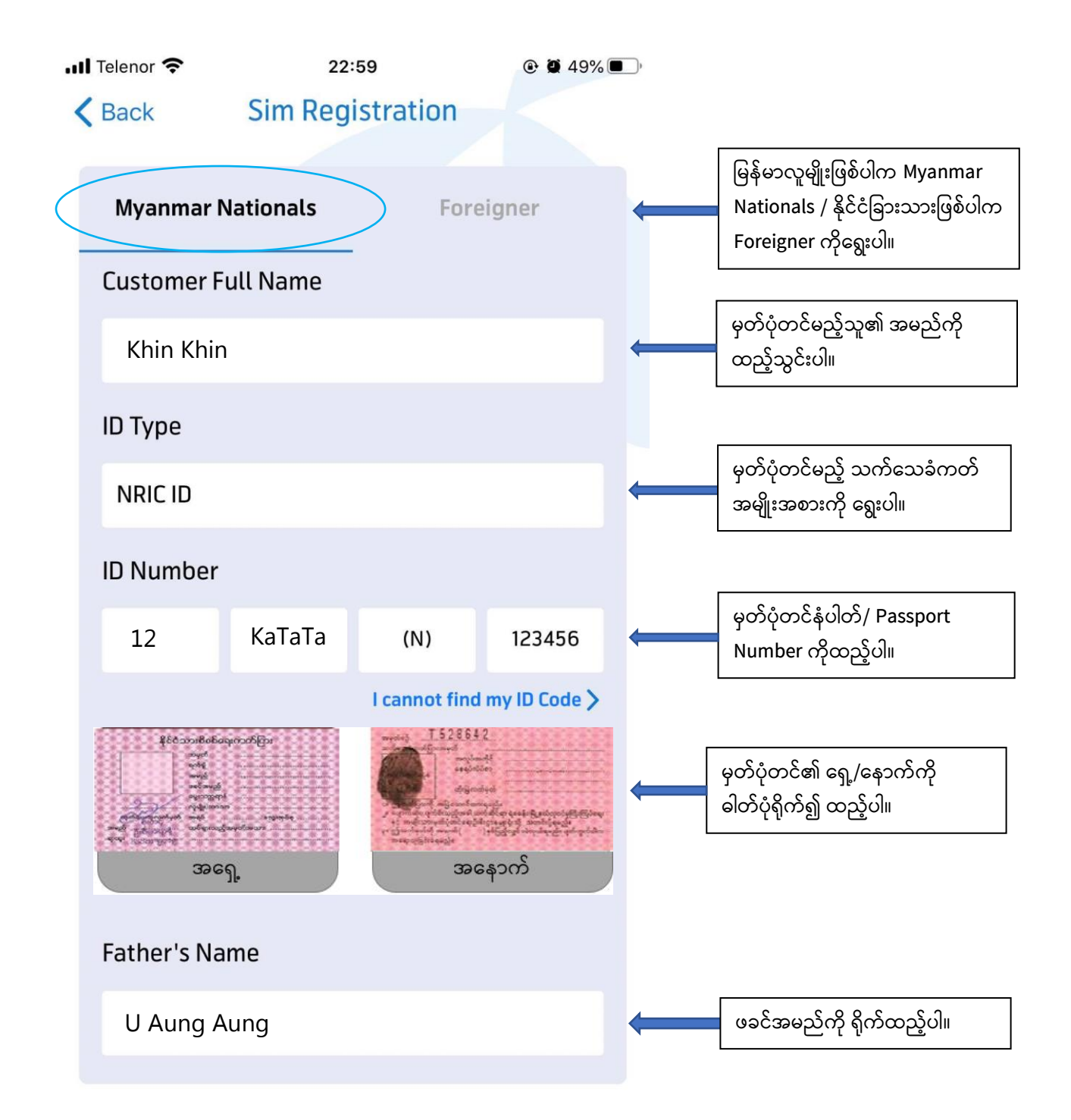

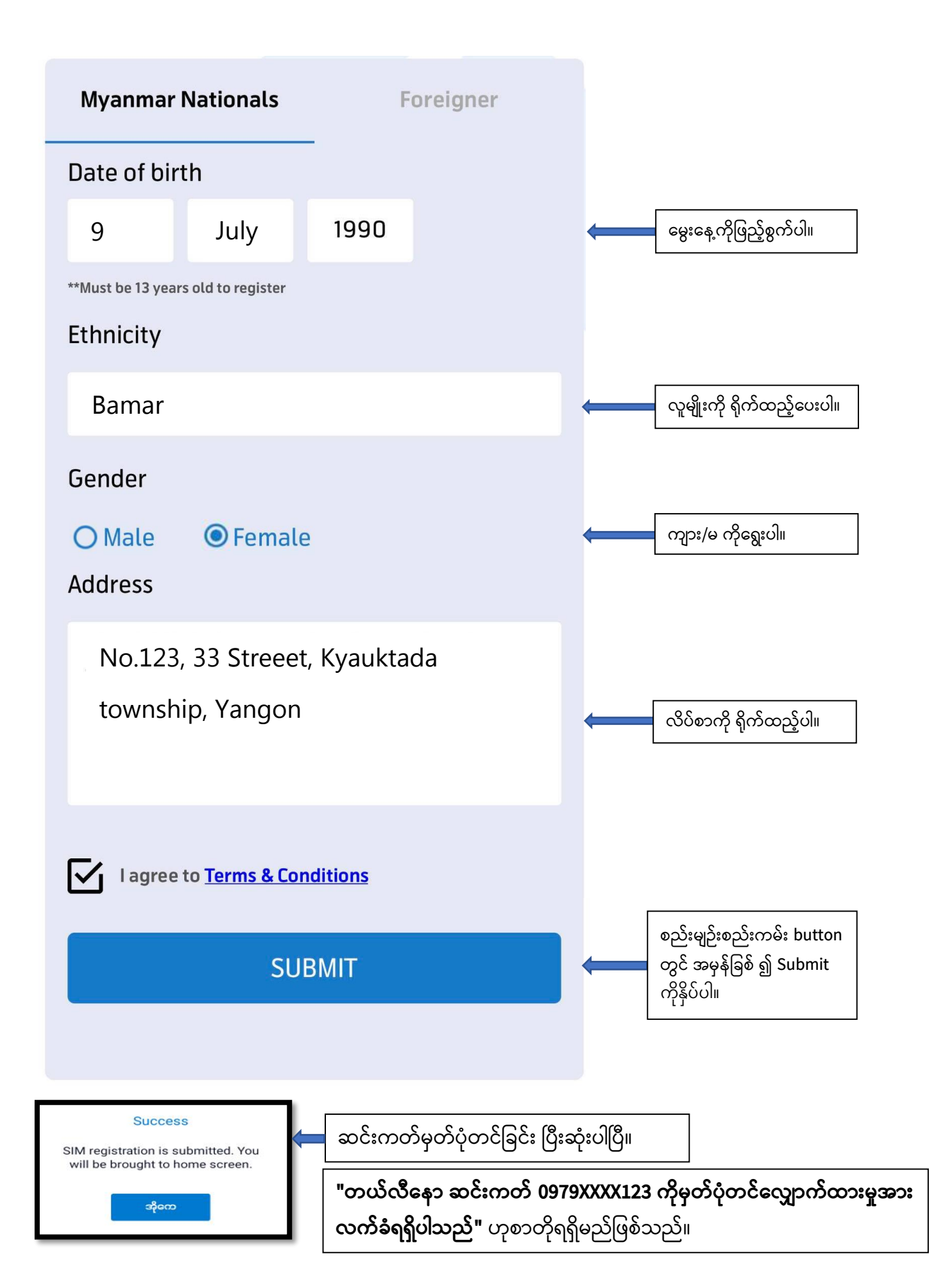

### နည်းလမ်း (၃) Telenor Branded Shop များတွင် မှတ်ပုံတင်ခြင်း

မိမိတို့နှင့် နီးစပ်ရာ Telenor Branded Shop သို့ သွားရောက် မှတ်ပုံတင်မည်ဆိုပါက အောက်ဖော်ပြပါ အချက်များ ယူဆောင်သွားရမည်–

- မှတ်ပုံတင် ပြုလုပ်မည့် SIM Card
- မြန်မာနိုင်ငံသားဥပဒေအရ ထုတ်ပေးထားသော သက်သေခံလက်မှတ် (နိုင်ငံသား/
  ဧည့်နိုင်ငံသား/ နိုင်ငံသားပြု/ နိုင်ငံသားစိစစ် ခံရမည့်သူ၏ သက်သေခံကတ်ပြား) နှင့်
  နိုင်ငံခြားသားများအတွက် Passport မူရင်း
- သက်သေခံလက်မှတ်ကတ်ပြားဓါတ်ပုံ (ရှေ့/နောက်) နှင့် နိုင်ငံခြားသားများအတွက် ဓါတ်ပုံနှင့်
  Passport နံပါတ်ပါဝင်သော စာမျက်နှာဓါတ်ပုံ

## နည်းလမ်း (၄) အခြားသောနည်းလမ်းများဖြင့် အကူအညီရယူ၍ မှတ်ပုံတင်ခြင်း

– Telenor ၏ viber message box မှတဆင့်လည်း ဆင်းကတ်မှတ်ပုံတင်ခြင်းနှင့် ပတ်သက်ပြီး အကူအညီရယူ မေးမြန်းနိုင်မည်ဖြစ်သည်။

– Telenor ၏ Facebook Messenger သို့ ဆင်းကတ်မှတ်ပုံတင်ခြင်းနှင့် ပတ်သက်ပြီး အကူအညီ ရယူနိုင်မည်ဖြစ်သည်။

– Telenor Call Centre ဖြစ်သည့် 979 သို့ ခေါ်ဆို၍ SIM Card မှတ်ပုံတင်ခြင်းနှင့် ပတ်သက်ပြီး အသေးစိတ် မေးမြန်းနိုင်မည်ဖြစ်သည်။

မိုဘိုင်းလ်ဖုန်းသုံးစွဲသူများသည် SIM Card များကို မိမိနာမည်၊ မိမိမှတ်ပုံတင်ကတ်များဖြင့် အချက်အလက် ပြည့်စုံမှန်ကန်စွာဖြင့် ၂၀၂၀ ပြည့်နှစ်၊ ဧပြီလ (၃၀) ရက်နေ့ နောက်ဆုံးထား မှတ်ပုံတင်ရန် လိုအပ်မည်ဖြစ်ပြီး နိုင်ငံသားစိစစ်ရေးကတ် ၁ ခုလျှင် အော်ပရေတာတစ်ခုထံမှ SIM Card (၂) ခုသာ ဝယ်ယူကိုင်ဆောင်နိုင်မည် ဖြစ်ပါသည်။